## Gesetze und Verordnungen suchen und finden im Rechtsinformationssystem des Bundeskanzleramtes

1. Besuchen sie <u>www.ris.bka.gv.at</u>

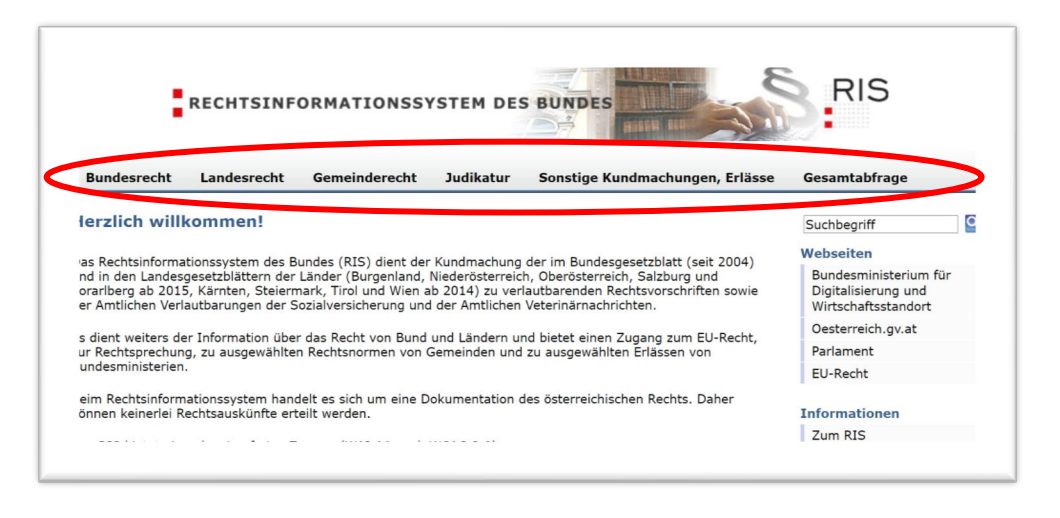

2. Es gibt mehrere Möglichkeiten eine Suche zu Starten.

**A Gesamtabfrage:** Der gesamte Inhalt des "RIS" wird durchsucht (Bundes, Landes Gesetze und Verordnungen, Judikatur,...)

|                      |                                                           | A                                            |
|----------------------|-----------------------------------------------------------|----------------------------------------------|
|                      |                                                           |                                              |
| undesrecht Landesred | ht Gemeinderecht Judikatur Sonstige Kundmachungen, Erläs  | sse [Gesamtabfrage]                          |
| samtabfrage          |                                                           | Webseiten                                    |
| Suchworte            | feuer und Gefahrenpolizeiverordnung                       | Bundesministerium für<br>Digitalisierung und |
|                      | Alle auswählen                                            | Oesterreich qu at                            |
| Bundesrecht          | Bundesrecht konsolidiert                                  | Parlament                                    |
|                      | Bundesgesetzblatt authentisch ab 2004                     | EU-Recht                                     |
|                      | Staats- und Bundesgesetzblatt 1945 - 2003                 |                                              |
|                      | Reichs-, Staats- und Bundesgesetzblatt 1848 - 1940        | Informationen                                |
|                      | Begutachtungsentwürfe                                     | Zum RIS                                      |
|                      | Regierungsvorlagen                                        | Open Government Data                         |
| Landesrecht          | Landesrecht konsolidiert                                  | Links auf Dokumente im<br>RIS setzen         |
|                      | Landesgesetzblatt authentisch                             |                                              |
|                      | Landesgesetzblatt nicht authentisch                       | Handbuch                                     |
|                      | Landesgesetzblatt nicht authentisch f ür Niederösterreich | Linkliste                                    |
|                      |                                                           | Ausgewählte Gesetze                          |

**B Landesrecht:** Es wird nur nach Landesspezifischen Inhalten gesucht.

Sie müssen im zweiten Schritt Ihr Bundesland auswählen.

|                             |                            |                                    | 277                 |                    |                                              |
|-----------------------------|----------------------------|------------------------------------|---------------------|--------------------|----------------------------------------------|
| Bundesrecht [Lande          | esrecht] Gomeinder         | echt Judikatur S                   | ionstige Kundma     | achungen, Erlässe  | Gesamtabfrage                                |
| Hier finden Sie die Rechtsv | orschriften der österreich | ischen Bundesländer.               |                     |                    | Suchbegriff                                  |
| Landesrecht in              | Landesgesetzblätter        | Landesgesetzblätter                | Landesgesetzt       | olätter            | Webseiten                                    |
| Konsolidierter Fassung      | authentisch                | nicht authentisch                  | Direktzugang        | rn)<br>Titelsuche  | Bundesministerium für<br>Digitalisierung und |
| Burgenland                  | ab 2015                    | 2000 - 2014                        | <u> 1922 – 2000</u> |                    | Wirtschaftsstandort                          |
| Kärnten                     | ab 2014                    | 2000 - 2013                        | <u> 1863 - 1999</u> | 1863 - 1922        | Oesterreich.gv.at                            |
| Niederösterreich            | ab 2015                    | 2008 - 2014                        | 1849 - 1971         | 1849 - 1935        | Parlament                                    |
| Oberösterreich              | ab 2015                    | 1947 - 2014                        | 1849 - 1995         | 1850 - 1995        | EU-Recht                                     |
| Salzburg                    | ab 2015                    | 2001 - 2014                        | 1850 - 2000         | 1850 - 1929        | Informationen                                |
| Steiermark                  | ab 2014                    | 1982 - 2013                        | 1850 - 2001         | 1850 - 1960        | Zum RIS                                      |
| Tirol                       | ab 2014                    | 1995 - 2013                        | 1848 - 1004         | 1840 - 1018        | Open Government Data                         |
| Vorarlberg                  | ab 2015                    | 1985 - 2014                        | 1848 - 1985         | <u>1918 - 1930</u> | Links auf Dokumente in<br>RIS setzen         |
| Wien                        | ab 2014                    | bis 2013 (extern)                  | <u> 1920 - 2011</u> | 1922 - 1980        | Linkliste                                    |
| gesamt                      | <u>gesamt</u>              | g <u>esamt ohne</u><br>NÖ und Wien | <u>gesamt</u>       | <u>gesamt</u>      |                                              |

| undesrecht [Landesre     | cht | ] Gemeinderecht J          | udikatur    | Sonstige Kundmachungen, Erlässe | Gesamtabfrage                              |
|--------------------------|-----|----------------------------|-------------|---------------------------------|--------------------------------------------|
| ndesrecht konsolidi      | ier | t Oberösterreich           |             |                                 | Webseiten                                  |
| Suchworte                | 1   | feuer und Gefahrenpolizeit | /erordnung  | FE                              | Bundesministerium für                      |
| Titel, Abkürzung         | ?   |                            | ,           |                                 | Wirtschaftsstandort                        |
| Paragraf von             | ?   |                            | bis         |                                 | Oesterreich.gv.at                          |
| Artikel von              | ?   |                            | bis         |                                 | Land Oberösterreich                        |
| Anlage von               | ?   |                            | bis         |                                 | Land Oberösterreich                        |
| Kundmachungsorgan        | ?   |                            | Nr.         |                                 | Begutachtungsentwürfe                      |
| Тур                      | ?   |                            |             |                                 | Land Oberosterreich<br>Landtagsmaterialien |
| Index                    | ?   |                            |             |                                 | EU-Recht                                   |
| Unterzeichnungsdatum     | ?   | TT.MM.JJJJ                 |             |                                 |                                            |
|                          |     | Suche nach Fassung         |             |                                 | Informationen                              |
| Fassung vom              | ?   | 15.11.2019                 |             |                                 | Index Landesrecht                          |
|                          |     | Suche nach zeitlichem      | Geltungsber | reich                           | Handbuch                                   |
| Inkrafttretensdatum von  | ?   |                            | bis         | 0                               | Info, Kontakt                              |
| Berkrafttretensdatum von | ?   | 0                          | bis         |                                 |                                            |
| Neu/geändert im RIS seit | ?   |                            |             | *                               |                                            |
|                          |     |                            |             |                                 |                                            |
|                          |     | Suche starten Zuruck       | setzen      |                                 | 7                                          |

C Bundesrecht: Es wird nach allen Rechtlichen Inhalten gesucht (ausgenommen, Judikatur)

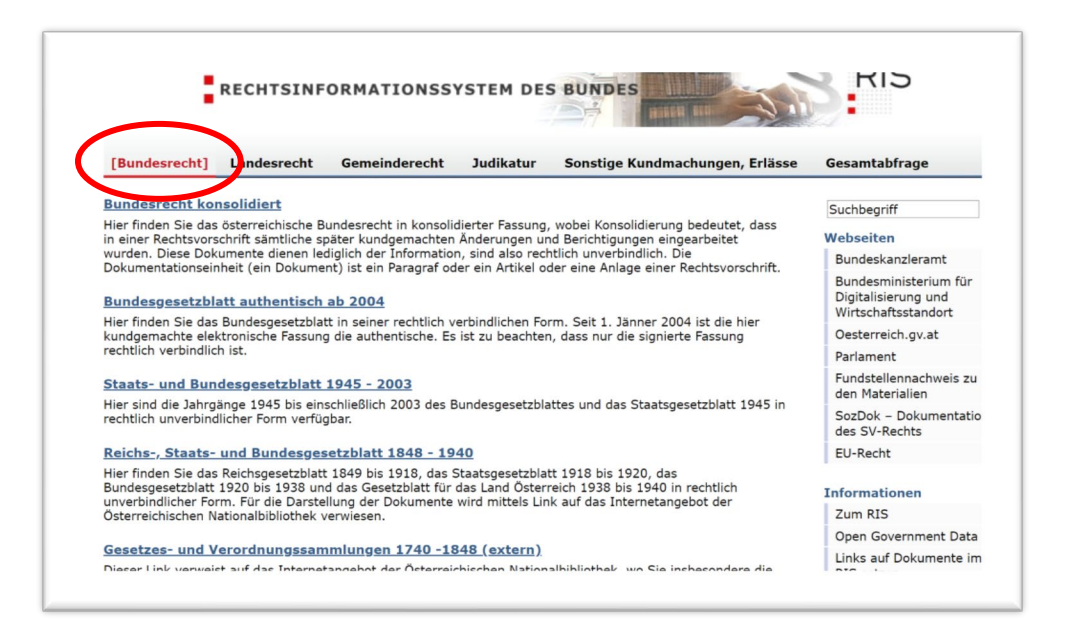

Nach dem Klick auf den "Suchen" Button zeigt Ihnen "RIS" eine Auflistung aller Suchergebnisse an. Klicken sie auf einen der Paragraphen vor dem Dokument, welches Sie suchen.

| Bundesrech     | t [Landesrecht] Gem     | einderecht Judikatur Sonstige Kundmachungen, Erlässe | e Gesamtabfrage       |
|----------------|-------------------------|------------------------------------------------------|-----------------------|
| andesrech      | nt konsolidiert Oberö   | österreich                                           |                       |
| Zurück zur Su  | iche                    |                                                      |                       |
| arkierte Doku  | mente anzeigen          |                                                      | Dokument 1 bis 11 voi |
| ■ §/Art.       | And Inkrafttreten Außer | krafttreten Kurzinformation                          |                       |
| L <u>§ 0</u>   | 0.04.2017               | Oö. Feuer- und Gefahrenpolizeiverordnung             | ē 📔 🖬 🛙               |
| 2 🛛 <u>§ 1</u> | 1.04.2017               | Oö. Feuer- und Gefahrenpolizeiverordnung             | é) 🛃 🖬                |
| 3 - 32         | 01.04.2017              | Oö. Feuer- und Gefahrenpolizeiverordnung             | æ 🔛 🖬                 |
| 1 <u>§3</u>    | 01.04.2017              | Oö. Feuer- und Gefahrenpolizeiverordnung             | é) 📔 🖬 🛛              |
| 5 🛛 <u>5 4</u> | 01.04.2017              | Oö. Feuer- und Gefahrenpolizeiverordnung             | đi 🌬 👿 🛛              |
| 5 🛛 <u>§ 5</u> | 01.04.2017              | Oö. Feuer- und Gefahrenpolizeiverordnung             | é) 🛃 😿 🕻              |
| 7 🔲 <u>§ 6</u> | 01.04.2017              | Oö. Feuer- und Gefahrenpolizeiverordnung             | đi 🕒 🖬 🛛              |
| 3 🛛 <u>§ 7</u> | 01.04.2017              | Oö. Feuer- und Gefahrenpolizeiverordnung             | e 📓 🖬 🛛               |
| ) 🛛 <u>§ 8</u> | 01.04.2017              | Oö. Feuer- und Gefahrenpolizeiverordnung             | Æ 📓 🐨 🗉               |
| 0 🔲 <u>§ 9</u> | 01.04.2017              | Oö. Feuer- und Gefahrenpolizeiverordnung             | Æ 🛃 🐨 🛛               |
|                |                         |                                                      |                       |

Es wird Ihre Auswahl angezeigt. Dabei sehen Sie aber nur den einen Paragraphen, den Sie ausgewählt haben. Um das gesamte Gesetzesblatt zu sehen, wählen Sie oben ein Ausgabedatum aus oder klicken Sie auf "Gesamte Rechtsvorschrift <u>heute"</u>

|                                                           |                                                                |                                                          |                                       | S BUNDES                                         |                                                    |                                                |
|-----------------------------------------------------------|----------------------------------------------------------------|----------------------------------------------------------|---------------------------------------|--------------------------------------------------|----------------------------------------------------|------------------------------------------------|
| Sundesrecht                                               | [Landesrecht]                                                  | Gemeinderecht                                            | Judikatur                             | Sonstige Kundma                                  | chungen, Erlässe                                   | Gesamtabfrage                                  |
| ndesrecht                                                 | konsolidiert                                                   | Oberösterreic                                            | h                                     |                                                  |                                                    | Druckar                                        |
| urück zur Tref                                            | ferliste < Zurück                                              | czur Suche > Zur                                         | m ersten Suchbe                       | egriff                                           | ≺ Vorheriger Tre                                   | ffer <u>Nächster Treffer</u>                   |
| esamte Rechts<br>1 am 15.11.20<br>Jrztitel                | vorschaft <u>heute</u> / <u>ar</u><br>)19 ≻ III Alle F         | nderes Datun<br>assungen                                 |                                       |                                                  | Hauptdokument                                      |                                                |
| 5. Feuer >- un                                            | d < Gefahrenpolizei                                            | verordnung >                                             |                                       |                                                  | ē 膨 🐨                                              |                                                |
| Bl.Nr. 18/201                                             | sorgan<br>7                                                    |                                                          |                                       |                                                  |                                                    |                                                |
| 'P                                                        |                                                                |                                                          |                                       |                                                  |                                                    |                                                |
| ′ <b>Artikel/Anla</b><br>0                                | ige                                                            |                                                          |                                       |                                                  |                                                    |                                                |
| krafttretense<br>04.2017                                  | datum                                                          | Außerkra                                                 | fttretensdatun                        | n                                                |                                                    |                                                |
| okürzung<br>5. FGP-VO                                     |                                                                |                                                          |                                       |                                                  |                                                    |                                                |
| i <b>dex</b><br>Feuerpolizei                              |                                                                |                                                          |                                       |                                                  |                                                    |                                                |
| tel                                                       | Oö. Landesregierun<br>verordnung ≻ - Oö.                       | ig, mit der <mark>&lt; feuer</mark> ><br>FGP-VO)         | - und gefahrenpo                      | olizeiliche Vorschriften                         | erlassen werden (Oö. <                             | Feuer >- und <                                 |
| efahrenpolizeiv                                           |                                                                |                                                          |                                       |                                                  |                                                    |                                                |
| F: LGBI. Nr. 18                                           | 3/2017                                                         |                                                          |                                       |                                                  |                                                    |                                                |
| Fi LGBI. Nr. 18                                           | 3/2017<br>mulgationsklause                                     | i i i i i i i i i i i i i i i i i i i                    |                                       |                                                  |                                                    |                                                |
| F: <u>LGBI. Nr. 18</u><br><b>ambel/Pro</b><br>Auf Grund d | mulgationsklause<br>es § 2, § 5 Abs. 1,<br>jesetzes (Oö. FGPG) | <br>§ 9 Abs. 1 und 2, §<br>), <u>LGBI. Nr. 113/199</u> 4 | § 10 Abs. 2, § 1<br>4, in der Fassung | 1 Abs. 6, § 18, § 19 /<br>g des Landesgesetzes j | Abs. 3, § 20 Abs. 1 und<br>LGBI. Nr. 94/2014, wird | § 21 des Oö. <b>&lt; Feuer</b> -<br>verordnet: |

Das gesamte, zum ausgewählten Datum gültige Gesetz wird angezeigt. Sie können dieses Ausdrucken oder als "Word" oder "pdf" speichern.

| RIS                                   |                                         |                                                      |                                  |                                                                                               |                                            |  |
|---------------------------------------|-----------------------------------------|------------------------------------------------------|----------------------------------|-----------------------------------------------------------------------------------------------|--------------------------------------------|--|
| Bundesrecht                           | [Landesrecht]                           | Gemeinderecht                                        | Judikatur                        | Sonstige Kundmachungen, Erlässe                                                               | Gesamtabfrage                              |  |
| Landesrecht<br>Gefahrenpoli:          | konsolidiert<br>zeiverordnur            | Oberösterreich<br>1g, Fassung vor                    | : Gesamte<br>n 15.11.20          | Rechtsvorschrift für Oö. Feue<br>19                                                           | r- und                                     |  |
| Langtitel                             |                                         |                                                      |                                  |                                                                                               |                                            |  |
| Verordnung der O<br>Gefahrenpolizeive | ö. Landesregierun<br>rordnung - Oö. FG  | g, mit der feuer- und<br>P-VO)                       | gefahrenpolizei                  | liche Vorschriften erlassen werden (Oö. Fe                                                    | uer- und                                   |  |
| StF: LGBI. Nr. 18/                    | 2017                                    |                                                      |                                  |                                                                                               |                                            |  |
| Präambel/Prom                         | ulgationsklausel                        |                                                      |                                  |                                                                                               |                                            |  |
| Auf Grund de<br>Gefahrenpolizeige     | s § 2, § 5 Abs. 1,<br>setzes (Oö. FGPG) | § 9 Abs. 1 und 2, §<br>, <u>LGBI. Nr. 113/1994</u> , | 10 Abs. 2, § :<br>in der Fassung | 11 Abs. 6, § 18, § 19 Abs. 3, § 20 Abs. 1<br>des Landesgesetzes <u>LGBI. Nr. 94/2014</u> , wi | und § 21 des Oö. Feuer- und ird verordnet: |  |
| Text                                  |                                         |                                                      |                                  |                                                                                               |                                            |  |
|                                       |                                         |                                                      | 5                                | 1                                                                                             |                                            |  |
|                                       |                                         |                                                      | Brandve                          | erhütung                                                                                      |                                            |  |
| Die BVS - Bra<br>werden ihr folgen    | andverhutungsstel<br>de Aufgaben übert  | le fur Oberosterreich<br>raden:                      | reg. Genossens                   | schaft m.b.H. wird im Sinn des § 20 Abs.                                                      | 1 Oo. FGPG anerkannt und es                |  |
| 1. die Aufgabe                        | en gemäß § 20 Abs                       | s. 2 Oö. FGPG;                                       |                                  |                                                                                               |                                            |  |
| 2. die Führung                        | g der Brandursach                       | enstatistik gemäß § 9                                | Oö. FGPG;                        |                                                                                               |                                            |  |
| 3. die Verwalt                        | ung des Brandverh                       | nütungsfonds gemäß §                                 | § 19 Oö. FGPG.                   |                                                                                               |                                            |  |
|                                       |                                         |                                                      | §<br>Risiko                      | 2<br>objekte                                                                                  |                                            |  |